# Enthaltene Programmänderungen

## **DMP-Assist Version 4.70**

## Inhaltsverzeichnis

| 1                     | 1 Systemvoraussetzungen |                                                               | 2  |
|-----------------------|-------------------------|---------------------------------------------------------------|----|
| 2                     | Da                      | tensicherung vor dem Update                                   | 2  |
| 3                     | Die                     | e Installation des Updates                                    | 4  |
|                       | 3.1.<br>3.2.            | Wichtige Hinweise zum Update<br>Update Installation am Server | 4  |
|                       | 3.3.                    | Update Installation am Client                                 | 9  |
| 4 Inhalte des Updates |                         |                                                               | 10 |
|                       | 4.1.                    | Kurzüberblick                                                 | 10 |

## 1 Systemvoraussetzungen

Das DMP-Assist Update in der Version 4.70 benötigt zur Installation folgende Voraussetzungen:

Betriebssysteme:

- Windows 2000 SP4
- Windows XP Professional SP2, SP3
- Windows 2003 SP2

## Prozessor:

• min. Intel Pentium IV 500 MHz

#### Arbeitsspeicher:

• min. 256 MB

## Bildschirmauflösung:

• min. 1024 x 768

Netzwerk:

• TCP/IP-Protokoll

Vorversion:

• min. DMP-Assist 4.00

Sonstiges:

- ODBC-Datenbank-Schnittstelle
- Internet-Explorer 6.0 SP1 oder höher
- Acrobat Reader
- JAVA Runetimes 1.4.2 oder höher
- MS .Net Fraumworks 2.0
- Brennprogramm Nero 6, 7, 8

## 2 Datensicherung vor dem Update

Erstellen Sie vor der Installation des Updates eine Sicherung Ihrer aktuellen DMP-Assist Daten. Beenden Sie hierfür auf allen anderen Arbeitsplätzen alle noch laufenden DMP-Assist Anwendungen. Anschließend starten Sie bitte am Server den DMP-Assist entweder vom Desktop aus oder aus der Programmgruppe Start Programme DMP-Assist30 DMP-Assist 3.0 heraus. Wechseln Sie danach in das Menü Extras Datensicherung Sicherung. Es erscheint folgende Hinweismeldung:

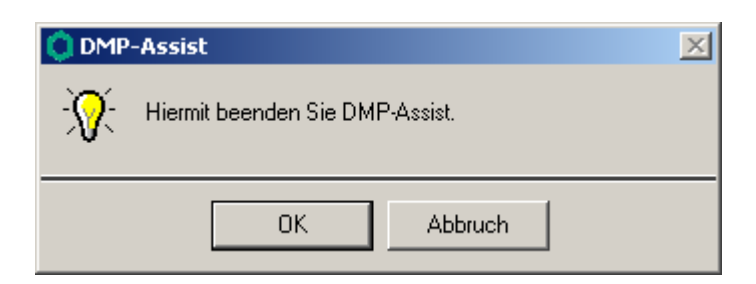

Bestätigen Sie diese mit dem Druckknopf OK. Der DMP-Assist wird geschlossen und folgende Hinweismeldung wird Ihnen angezeigt:

| 🗘 DMP- Datensicherung                                  |  |  |  |  |
|--------------------------------------------------------|--|--|--|--|
| Praxis wählen                                          |  |  |  |  |
| Quelle: E:\DMP-Assist30\ Praxis1                       |  |  |  |  |
| Praxis1=1811111=Dr. med. Jochen ALBIS                  |  |  |  |  |
| Ziel: C:\Sicherung\DMP-Assist.zip                      |  |  |  |  |
| Zieldatei <del>w</del> ählen                           |  |  |  |  |
| Start Schließen                                        |  |  |  |  |
| Beschreibung: Sicherung vor dem Update.<br>(Stichwort) |  |  |  |  |

Markieren Sie bitte zuerst die Praxis, die Sie sichern möchten. Im Anschluss wählen Sie über den Druckknopf Zieldatei wählen ein Verzeichnis für Ihre Sicherung aus. Geben Sie im Feld Beschreibung einen Kurztext ein, warum diese Sicherung erstellt wird. Bitte betätigen Sie den Druckknopf Start, die Sicherung wird nun erstellt. Nach erfolgreicher Erstellung Ihrer Datensicherung erhalten Sie folgende Hinweismeldung:

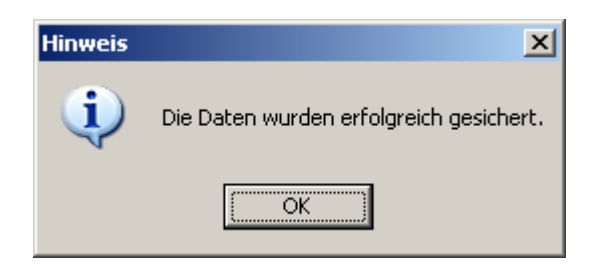

Bestätigen Sie die Meldung mit dem Druckknopf OK und verlassen Sie die DMP-Datensicherung über den Druckknopf Schließen.

## 3 Die Installation des Updates

## 3.1. Wichtige Hinweise zum Update

Bitte informieren Sie Ihre Mitarbeiter rechtzeitig über die Änderungen, die in diesem Update enthalten sind.

Die Installation des DMP-Assist online Updates wird <u>ausschließlich</u> am DMP-Assist Server vorgenommen. Die Aktualisierung der DMP-Assist Nebenstellen erfolgt nach dem Server-Update beim ersten Programmstart des DMP-Assist Client automatisch.

Vor der Installation der neuen Programmdateien prüft das Update automatisch, ob noch DMP-Assist Anwendungen auf den Nebenstellen gestartet und dass alle Zugriffe auf die Datenbank geschlossen sind. Ist das nicht der Fall, erscheint folgende Hinweismeldung:

| ×            |
|--------------|
| t30 beenden! |
|              |
|              |

Kontrollieren Sie in dem Fall alle Rechner darauf, dass kein DMP-Assist Programm mehr gestartet ist und wiederholen Sie die Installation des Updates.

## 3.2. Update Installation am Server

Schließen Sie alle noch offenen Fenster in ALBIS on WINDOWS und öffnen Sie anschließend das Menü Extern telemed online Update. ALBIS on WINDOWS wird automatisch geschlossen und Sie werden zum ALBIS Online Update Portal weitergeleitet.

| Folgende(s) Update(s) ist/sind verfügbar: |                                |             |  |  |
|-------------------------------------------|--------------------------------|-------------|--|--|
|                                           | Medikamentendatenbank Komplett | <u>info</u> |  |  |
|                                           | Medical Explorer 1.4           | <u>info</u> |  |  |
|                                           | ifap praxisCENTER 1.2.0.216    | <u>info</u> |  |  |
|                                           | DMP-Assist Version 4.70        | <u>info</u> |  |  |
| Download                                  |                                |             |  |  |

Markieren Sie bitte den Eintrag **DMP-Assist Version 4.70** und klicken Sie anschließend auf den Druckknopf Download.

| Dateidownload - Sicherheitswarnung                                                                                                    |                               |   |  |  |
|----------------------------------------------------------------------------------------------------|-------------------------------|---|--|--|
| Möchten Sie diese Datei speichern oder ausführen?                                                                                                    |                               |   |  |  |
|                                                                                                    | Name: dmp470.exe              |   |  |  |
| Typ: Anwendung, 115 MB                                                                                                    |                               |   |  |  |
|                                                                                                    | Von: eupdate1.compugroup.com  |   |  |  |
|                                                                                                    | Ausführen Speichern Abbrechen | ] |  |  |
| Dateien aus dem Internet können nützlich sein, aber dieser Dateityp<br>kann eventuell auf dem Computer Schaden anrichten. Führen Sie<br>diese Software nicht aus und speichern Sie sie nicht, falls Sie der<br>Quelle nicht vertrauen. <u>Welches Risiko besteht?</u> |                               |   |  |  |

Klicken Sie im Anschluss bitte auf den Druckknopf Speichern.

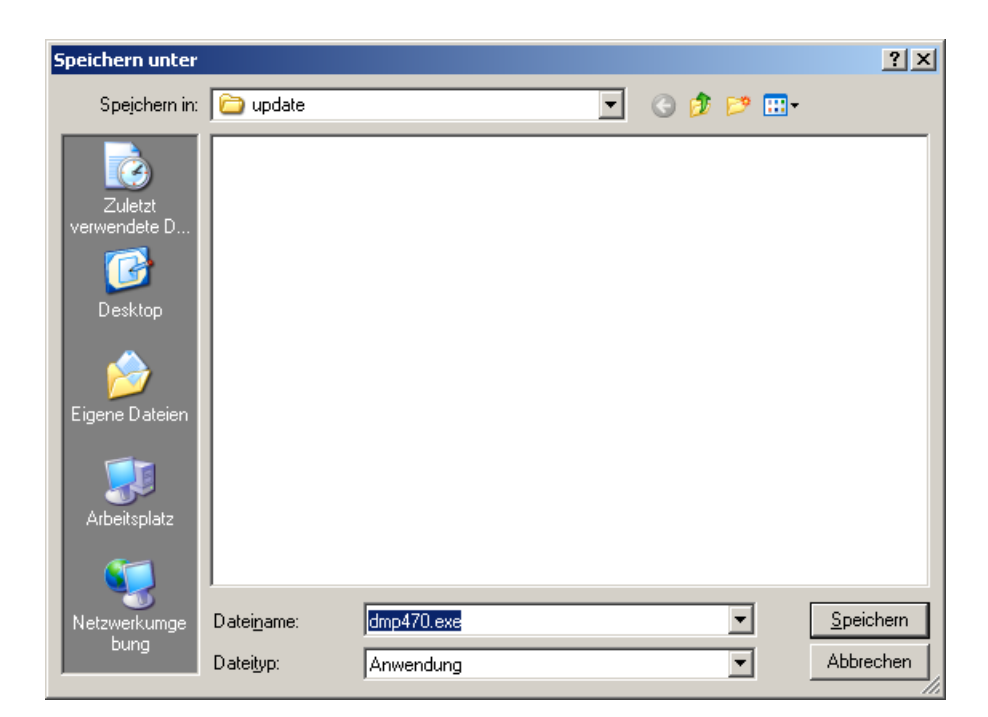

Klicken Sie anschließend erneut auf den Druckknopf Speichern, um das Update herunter zu laden.

| Download beendet                                                                  |          |  |  |  |
|-----------------------------------------------------------------------------------|----------|--|--|--|
| Download abgeschlossen                                                            |          |  |  |  |
| dmp460.exe von eupdate1.compugroup.com                                            |          |  |  |  |
|                                                                                   |          |  |  |  |
| Heruntergeladen: 118 MB in 15 Min, 50 Sek.                                        |          |  |  |  |
| Download hach: C:(@ALBISONWINDOWS(update(dmp470.exe<br>Übertragupgstate, 127 KB/s |          |  |  |  |
|                                                                                   |          |  |  |  |
| Dialogfeld nach Beendigung des Downloads schließen                                |          |  |  |  |
|                                                                                   |          |  |  |  |
| A <u>u</u> sführen <u>O</u> rdner öffnen S                                        | chließen |  |  |  |
|                                                                                   |          |  |  |  |

Nachdem der Download abgeschlossen ist, klicken Sie auf den Druckknopf Schließen und beenden anschließend den Internet-Explorer.

| Download-Da         | atei(en) ausführen          |            | <u>?</u> × |
|---------------------|-----------------------------|------------|------------|
| <u>S</u> uchen in:  | 🚞 update                    | - + 1      | * 🎟        |
| Name 🔺              |                             | Größe      | Тур        |
| <b>Q</b> dmp470.    | exe                         | 121.436 KB | Anwendung  |
| •                   |                             |            | Þ          |
| Datei <u>n</u> ame: | dmp470.exe                  |            | Ausführen  |
| Datei <u>t</u> yp:  | Ausführbare Dateien (*.exe) | •          | Abbrechen  |

Markieren Sie die Datei **dmp470.exe** und klicken Sie auf den Druckknopf Ausführen. Nachdem die Daten des Updates temporär entpackt sind, startet die Update-Installation des DMP-Assists automatisch.

| OMP-Assist Update Version 4.70                                                                                      | × |  |
|----------------------------------------------------------------------------------------------------|---|--|
| DMP-Assist Update Installation:                                                                                     |   |  |
| Quelle: F:\UPAssist30\DMP-Assist\DMP-Assist.EXE                                                                     |   |  |
| Ziel: D:\DMP-Assist\DMP-Assist.EXE                                                                                  |   |  |
|                                                                                                    |   |  |
| ⊢Aktuelle Datei                                                                                                    |   |  |
| DMP-Assist Version 4.x wurde auf Ihrem Computer gefunden.<br>Klicken Sie auf Weiter' um das Undate au installieren. |   |  |
|                                                                                                    |   |  |
| _ Gesant                                                                                                    |   |  |
| Freier Speicher: 44650 MB                                                                                           |   |  |
|                                                                                                    |   |  |
|                                                                                                    | - |  |
| (Weiter Abbruch                                                                                                    |   |  |
|                                                                                                    |   |  |

Klicken Sie bitte auf den Druckknopf Weiter, um zum nächsten Schritt in der Update-Installation zu gelangen.

| 🜔 Die Upo                                                                                                    | ate Checkliste vor dem Update 🛛 🕺                       |  |  |
|----------------------------------------------------------------------------------------------------|---------------------------------------------------------|--|--|
| Markieren Sie bitte, ob Sie alle erforderlichen Punkte erledigt haben.<br>Das Update kann nur eingelesen werden, wenn die Punkte abgehakt<br>wurden. |                                                         |  |  |
|                                                                                                    | Datensicherung wurde durchgeführt                       |  |  |
|                                                                                                    | Update Dokumentation wurde gelesen                      |  |  |
|                                                                                                    | 🔽 Praxis1 Version: 460 🔽 Arztpraxis 🧮 Krankenhauspraxis |  |  |
|                                                                                                    |                                                         |  |  |
|                                                                                                    | (OK Abbruch                                             |  |  |

Bevor mit der Installation der neuen Programmdateien begonnen werden kann, füllen Sie bitte die Update-Checkliste, wie oben gezeigt, aus.

Datensicherung wurde durchgeführt

• Bestätigt die Durchführung einer aktuellen Datensicherung Ihrer DMP-Assist Daten.

Update Dokumentation wurde gelesen

• Bestätigt, dass die Update-Dokumentation aufmerksam gelesen wurde.

#### Praxis1 Version: 4.60

• Bestätigt Ihnen, dass Ihre DMP-Assist Datenbank gefunden wurde und in der korrekten Version 4.60 vorliegt. Die in der oben gezeigten Abbildung dargestellte Versions-Angabe kann je nach Praxis-Installation variieren und muss mindestens die **400** sein.

Arztpraxis / Krankenhauspraxis

• Wählen Sie hier die für Sie geltende Praxisform.

Nachdem Sie alle Punkte abgehakt haben, starten Sie bitte den Kopiervorgang mit dem Druckknopf OK.

Ist die Update-Installation erfolgreich abgeschlossen, erscheint folgende Hinweismeldung:

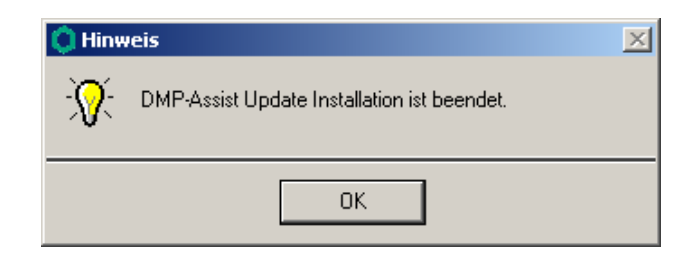

## 3.3. Update Installation am Client

Die Installation des DMP-Assist Client wird beim nächsten Start an der Nebenstelle automatisch über das Netzwerk durchgeführt. Um den Vorgang zu initialisieren, bestätigen Sie bitte die nachfolgende Meldung mit dem Druckknopf OK.

| 🗘 DI                                                                                                    | MP-Assist Updat | e Client 🔀 |  |  |  |
|----------------------------------------------------------------------------------------------------|-----------------|------------|--|--|--|
| Die vorhandene DMP-Assist Version ist nicht auf dem aktuellen Stand.<br>Möchten Sie diese jetzt aktualisieren? |                 |            |  |  |  |
|                                                                                                    | ОК              | Abbruch    |  |  |  |

Klicken Sie bei der anschließend erscheinenden Meldung auf den Druckknopf Weiter.

| O DMF | -Assist: Update Client |         | × |
|-------|------------------------|---------|---|
| Quell | e: z:\DMP-Assist       |         |   |
| Ziel: | E:\DMP-Assist          |         |   |
|       |                        |         |   |
|       | Weiter                 | Abbruch |   |

Am Ende der Installation startet der DMP-Assist automatisch.

## 4 Inhalte des Updates

## 4.1. Kurzüberblick

- Neues KBV-Prüf- und –Krypto-Modul
- Neue Kostenträgerstammdatei
- In der Bestell-Liste hat man jetzt die Möglichkeit einen neuen Wiedervorlagetermin zu vergeben.